# Практическое занятие №2 Ввод формул. Вычисления по формулам

## Задание 1. Автосуммирование

Кнопка Автосумма (AutoSum) Автосумма – может использоваться для автоматического создания формулы, которая суммирует область сосед- них ячеек, находящихся непосредственно *слева в данной строке* или выше в данном столбце.

- 1. Введите числа от 1 до 10 в ячейки A1:A10 (воспользуйтесь функцией автозаполнения). Выделите ячейку A11, в которую поместим результат суммирования.
- 2. Щелкните кнопку Автосумма Σ. Excel примет решение, какую область включить в диапазон суммирования и выделит ее пунктирной движущейся рамкой (границей).
- 3. Нажмите Enter для принятия области, которую выбрала программа Excel. В ячейке А11 появится результат автосуммирования.
- 4. Результат автоматически изменится, если вы измените какое-ни- будь число в ячейках A1:A10, измените область суммирования. Удалите какую-нибудь строку в области суммирования. Если в процессе работы добавляются новые строки в области суммирования, то результат также изменяется автоматически. Попробуйте!
- 5. Введите числа от 1 до 10 в ячейки C1:C10 (воспользуйтесь функцией автозаполнения). Для суммирования нескольких диапазонов, например, C1:C3 и C6:C8, необходимо:
  - выделить ту ячейку, в которой вы хотите получить сумму (C11), щелкнуть кнопку Автосумма

- Σ – Excel примет решение, какую область включить в диапазон суммирования и выделит ее пунктирной движущейся рамкой (границей);

- выбрать мышкой свой диапазон (C1:C3) и удерживая нажатой клавишу [Ctrl], выделить второй диапазон (C6:C8), нажмите Enter. В ячейке C11 появится сумма диапазонов C1:C3 и C6:C8.

## Основные правила создания формул

- Формула всегда начинается со знака «=» (равно). Формула отражается в строке формул. Аргументами формул обычно являются ссылки на ячейки (адреса ячеек).
- Адреса ячеек могут быть *относительные* или *абсолютные*. Обычно ссылки на ячейки описываются и используются как относительные (формат записи A1, адрес A1 вводится в формулу с клавиатуры или щелчком левой мыши по ячейке A1). Когда формула, содержащая эти ссылки, копируется, происходит изменение формулы для поддержания относительности ссылок.
- Абсолютная ссылка на ячейку или область ячеек будет всегда ссылаться на один и тот же адрес строки и столбца. Формат записи абсолютной ссылки \$A\$1. Адрес \$A\$1 вводится также, как относительный. Чтобы он стал абсолютным, после указания ячейки необходимо нажать клавишу F4 перед именем столбца и строки появится знак «\$». Попробуйте несколько раз нажать F4 и посмотрите, как будет меняться адрес ссылки.

## Задание 2. Создание простых формул

Перейдите на Лист 2

- 1. Введите в ячейку А1 число 25, в ячейку В1 число 5, в ячейку С1 число 8.
- 2. Выделите ячейку D1 и введите формулу =A14+B14-C14. За вводом формулы следите в строке формул.

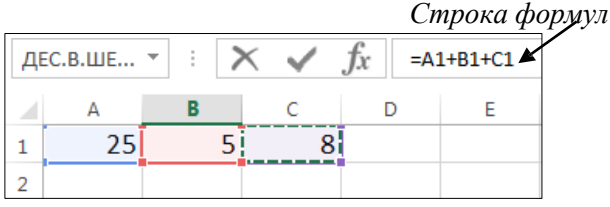

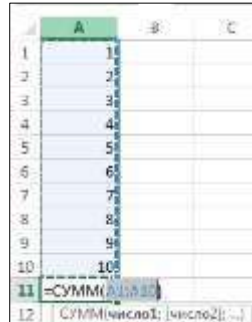

| С       | D          |
|---------|------------|
| 1       |            |
| 2       |            |
| 3       |            |
| 4       |            |
| 5       |            |
| 6       |            |
| 7       |            |
| 8       |            |
| 9       |            |
| 10      |            |
| =CYMM(C | L:C3;C6:C8 |

Будьте внимательны, для ввода формулы выполните следующие шаги:

- выделите ячейку D1, начните ввод формулы со знака =;
- щелкните на ячейке A1, затем введите знак плюс +;
- щелкните на ячейке B14, введите знак минус -;
- щелкните на ячейке C14, нажмите Enter, в ячейке D14 получится результат.

Придумайте и сделайте еще два аналогичных примера.

## Задание 3. Создание таблицы и расчет по формулам

1. Введите числовые данные в ячейки:

|   | А  | В              | С      | D     | Е     |
|---|----|----------------|--------|-------|-------|
| 1 | N⁰ | Наименование   | Кол-во | Цена  | Сумма |
| 2 | 1  | Палатка        | 5      | 15000 |       |
| 3 | 2  | Спальный мешок | 15     | 3000  |       |
| 4 | 3  | Рюкзак         | 10     | 7500  |       |
| 5 | 4  | Консервы       | 50     | 120   |       |
| 6 |    |                |        |       |       |
| 7 |    | BCEFO:         |        |       |       |

- 2. Оформите таблицу как показано на рисунке.
- 3. В ячейку Е2 введите формулу для расчета суммы на палатки

## =C2\*D2

и нажмите клавишу *Enter* – в ячейке **E2** отобразится результат.

- Выделите ячейку E2, скопируйте содержимое ячейки E2 в ячейки
  E3, E4 с помощью маркера заполнения.
  Область ячеек (ячейка) может быть скопирована в другие ячейки при помощи маркера заполнения. Процесс копирования формул происходит при одновре- менном изменении адресных ссылок в формуле.
- 5. Вычислите общий расход (ВСЕГО) в ячейке Е7.

## Задание 4. Вычисление процентов

1. Введите числовые данные в ячейки, оформите таблицу, выполните все расчеты:

|   | А                                        | В        | С     | D      | Е     |  |  |
|---|------------------------------------------|----------|-------|--------|-------|--|--|
| 1 | Распределение сотрудников по образованию |          |       |        |       |  |  |
| 2 |                                          | Магнолия | Лилия | Фиалка | Всего |  |  |
| 3 | Высшее                                   | 25       | 20    | 9      | 54    |  |  |
| 4 | Среднее профессиональное                 | 28       | 23    | 21     | 72    |  |  |
| 5 | Начальное профессиональное               | 27       | 58    | 20     | 105   |  |  |
| 6 | Другое                                   | 8        | 10    | 9      | 27    |  |  |
| 7 | Всего                                    | 88       | 111   | 59     | 258   |  |  |
| 8 | Без высшего                              | 63       | 91    | 50     | 204   |  |  |

2. В ячейку **F2** введите подзаголовок: «%». В этом столбце вычислим процент сотрудников с каждым видом образования.

Процент сотрудников с высшим образованием вычисляется по формуле:

количество сотрудников с высшим образованием / общее количество сотрудников

3. В ячейку **F3** введите формулу =E3/E\$7

Знак \$ означает абсолютную ссылку, т.е. при копировании формулы номер строки в адресе этой ячейки не меняется. Нажмите *Enter*.

| C | $\cos$ $\checkmark$ : $\times$ $\checkmark$ $f_x$ =E3/E\$7 |          |       |        |       |          |  |
|---|------------------------------------------------------------|----------|-------|--------|-------|----------|--|
|   | А                                                          | В        | С     | D      | Е     | F        |  |
| 1 | Распределение сотрудников по образованию                   |          |       |        |       |          |  |
| 2 |                                                            | Магнолия | Лилия | Фиалка | Всего | %        |  |
| з | Высшее                                                     | 25       | 20    | 9      | 54    | =E3/E\$7 |  |
| 4 | Среднее профессиональное                                   | 28       | 23    | 21     | 72    |          |  |
| 5 | Начальное профессиональное                                 | 27       | 58    | 20     | 105   |          |  |
| 6 | Другое                                                     | 8        | 10    | 9      | 27    |          |  |
| 7 | Всего                                                      | 88       | 111   | 59     | 258   |          |  |
| 8 | Без высшего                                                | 63       | 91    | 50     | 204   |          |  |

4. Выделите ячейку **F3**. Установите для нее числовой формат – процентный. Для этого на вкладке **Главная** выберите вкладку **Число**,

формат Процентный 🧏

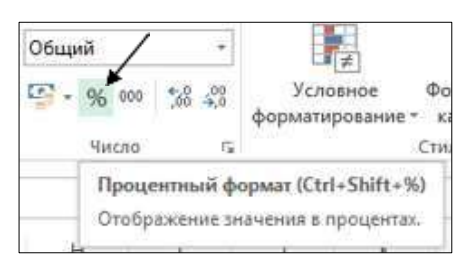

5. Выделите ячейку **F3** и, при помощи маркера заполнения, скопируйте формулу в ячейки **F4:F8**. Вы увидите результаты вычислений.

## Задание 5. Относительные и абсолютные ссылки

Заполните и оформите таблицу:

|    | А                                           | В         | С                 | D      | Е      | F           |
|----|---------------------------------------------|-----------|-------------------|--------|--------|-------------|
| 1  | P                                           | латы      |                   |        |        |             |
|    | <b>ФИО</b>                                  | Полицести | Базовая           | Премия | Налог  | V DI ITOLIO |
| 2  | Ф.И.О.                                      | должность | зарплата<br>(руб) | (руб)  | (руб)  | к выдаче    |
| 3  | Сидоров А.Б.                                | директор  | 120000            | 50000  |        |             |
| 4  | Федорова В.Е.                               | бухгалтер | 100000            | 35000  |        |             |
| 5  | Козлов К.Т.                                 | юрист     | 110000            | 45000  |        |             |
| 6  | Степанова О.А                               | секретарь | 70000             | 20000  |        |             |
| 7  | Андреев С.П.                                | менеджер  | 80000             | 10000  |        |             |
| 8  | Алексеев В.А.                               | менеджер  | 80000             | 30000  |        |             |
| 9  |                                             |           |                   |        | ИТОГО: |             |
| 10 | Доля начислений на заработную плату (налог) |           |                   |        |        |             |
| 11 | 0,13                                        |           |                   |        |        |             |

- 1. Пусть выплата за месяц вычисляется по формуле:
- *выплата за месяц (к выдаче) = базовая зарплата + премия налог* Налог определен государством в виде фиксированного процента от суммы (базовая зарплата + премия). Число 0,13 в ячейке A11 означает, что начисления на денежную выплату (налог) составляют 13%.

В ячейку **E3** введите формулу =\$A\$11\*(C3+D3). Нажмите *Enter*. В ячейке появится результат. Знак \$ означает абсолютную ссылку, т.е. при копировании формулы адрес этой ячейки не меняется.

- 2. Выделите ячейку **E3** и, перетащив маркер заполнения, скопируйте формулу в ячейки **E4:E8**. В ячейках появятся результаты вычислений налога.
- 3. В ячейку **F3** введите формулу =C3+D3-Е<sup>3</sup>. Нажмите *Enter*. Выделите ячейку **F3** и, при помощи маркера заполнения, скопируйте формулу в ячейки **F4:F8**. Вы увидите результаты вычислений.

4. Самостоятельно получите результат вычислений в ячейке **F9** (ИТОГО). Сохраните файл.